## Brukerveiledning for deltakelse i Teamsmøte

I forbindelse med gjennomføring av elektronisk årsmøte i Geno, vil deltakelse skje via nettmøteløsningen Teams.

Slik går du fram for å delta i et Teams-møte:

- 1. Du vil få innkalling til møtet via din epost.
- 2. Trykk på lenken «Bli med i Microsoft Teams-møte (merket med gult i bildet nedenfor)

| $\triangleright$ | Tittel            | Testmøte Genos årsmøte 2020 |     |       |   |                            |          |
|------------------|-------------------|-----------------------------|-----|-------|---|----------------------------|----------|
| Send             | Obligatorisk      | Eva Husaas                  |     |       |   |                            |          |
|                  | Valgfri           |                             |     |       |   |                            |          |
|                  | Starttidspunkt    | tir. 31.03.2020             | ÷   | 08:00 | Ŧ | 🗌 Hele dagen 🛛 👲 Tidssoner |          |
|                  | Sluttidspunkt     | tir. 31.03.2020             | ÷   | 16:00 | • | O Gjør regelmessig         |          |
|                  | Plassering        | Microsoft Teams-mg          | øte |       |   |                            | Romsøker |
|                  |                   |                             |     |       |   |                            |          |
|                  |                   |                             |     |       |   |                            |          |
| Bli med          | i Microsoft T     | eams-møte                   |     |       |   |                            |          |
| Lær mer om       | Teams   Møtealter | nativer                     |     |       |   |                            |          |

3. Dersom du allerede har appen installert på din pc, velger du merket alternativ:

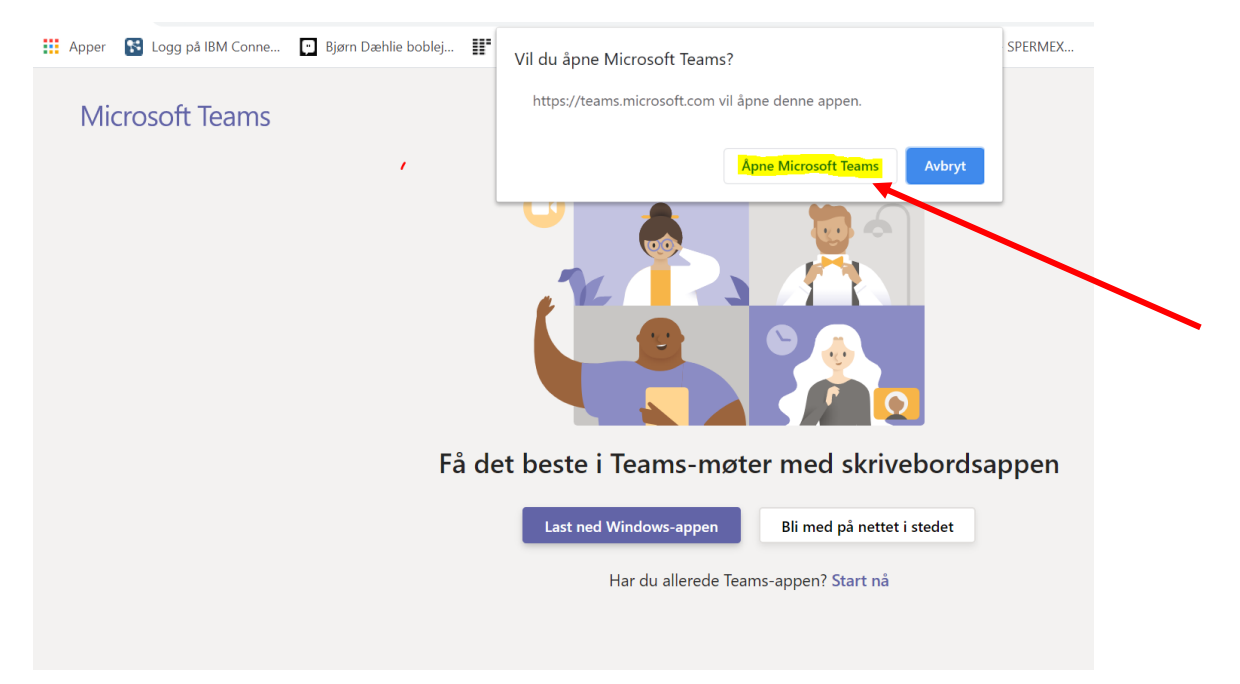

- 4. Dersom du ikke har appen på din pc, trykker du «Avbryt» i den blå rubrikken (ved siden av rubrikken med teksten «Åpne Microsoft Teams»).
- 5. Deretter velger du knappen med teksten «Bli med på nettet i stedet»:

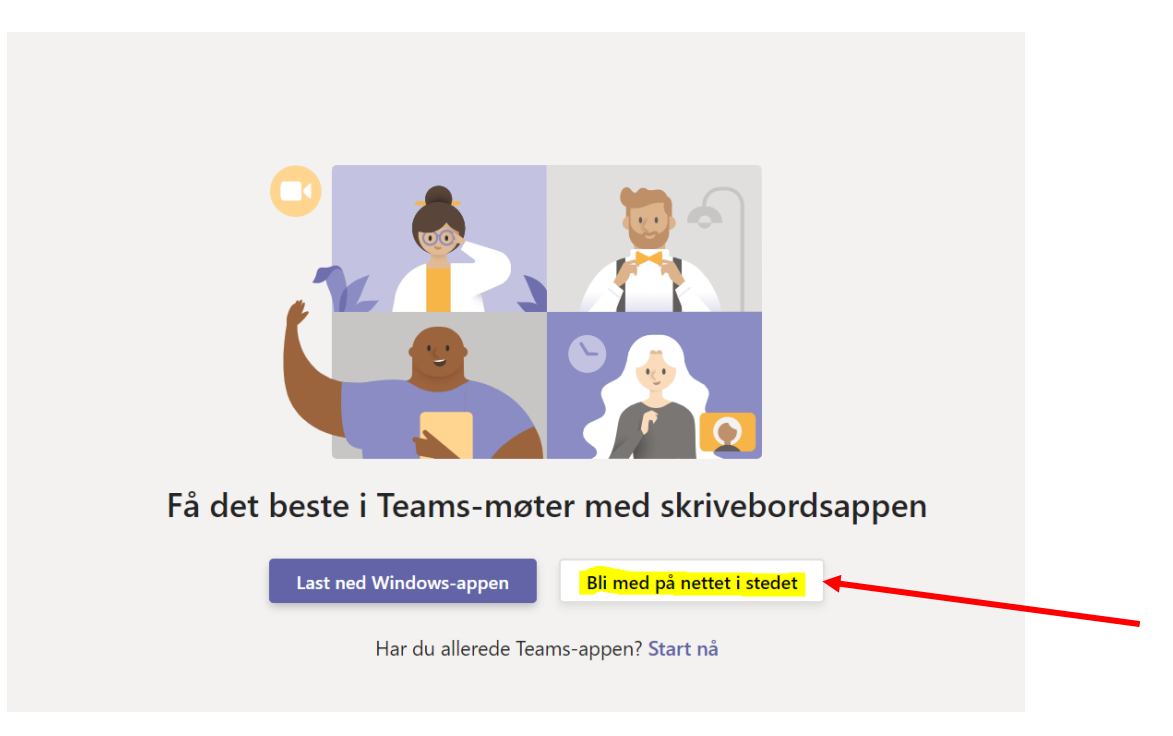

6. Da vil du få opp følgende bilde på skjermen din:

|                     | Møte nå                          |                  |
|---------------------|----------------------------------|------------------|
|                     |                                  |                  |
|                     |                                  |                  |
|                     |                                  |                  |
|                     | $\bigcirc$                       |                  |
|                     |                                  |                  |
|                     |                                  |                  |
|                     | Eli Bli med nå                   | Tauluk han fan å |
|                     | 🔎 💽 🌵 🌅 Kitheter                 | delta i møtet.   |
| Her kan du justere  |                                  |                  |
| kamera på eller av. |                                  |                  |
|                     | Andre alternativer for å bli med |                  |
| lyd på eller av     | Stud av Stelefonlyd              |                  |
| (mute).             |                                  |                  |

- 7. Trykk på den blå rubrikken med teksten «Bli med nå» for å delta i møtet.
- 8. Du vil nå få følgende melding:

| Noen i møtet slipper deg inn snart |  |
|------------------------------------|--|
|                                    |  |
| 🏹 💽 🌵 🂽 🐼 Enheter                  |  |

9. Når du er inne i møtet finner du møtechat ved å trykke på dette ikonet:

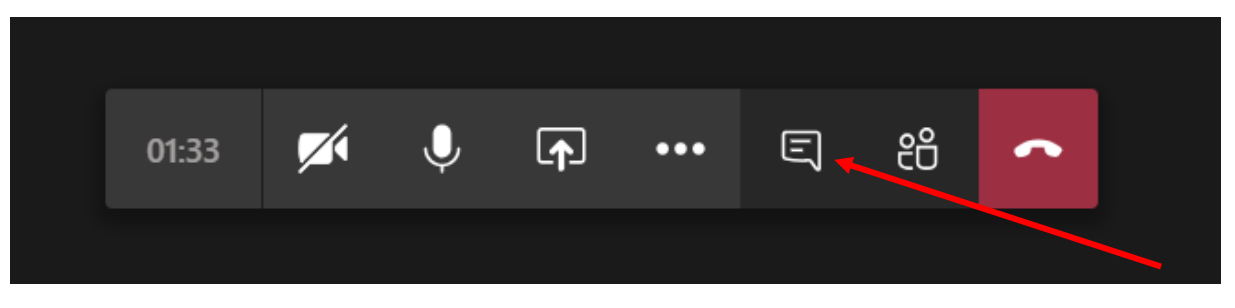

Da dukker møtechaten opp på høyre side.

10. For å slå av/på mikrofon og kamera, trykk på disse ikonene:

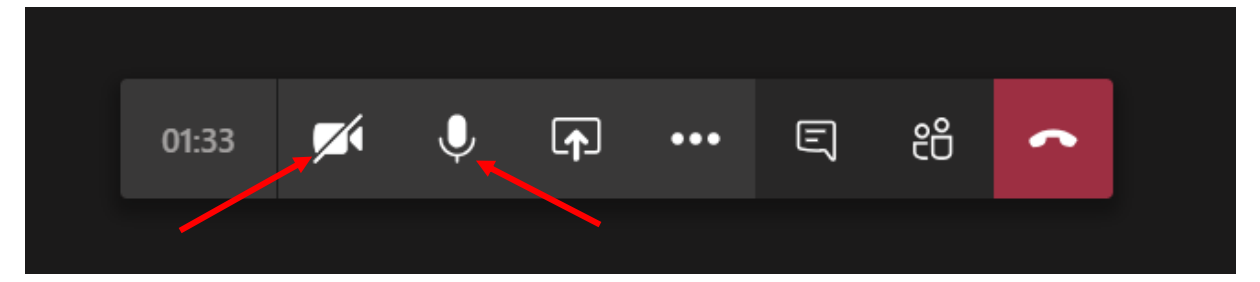

Når mikrofonen og kameraet er slått av er disse markert med en strek over, slik som kameraet i bildet ovenfor.